# 在Web應用上配置CMS計畫程式和安排會議

## 目錄

<u>簡介</u> <u>必要條件</u> <u>需求</u> <u>採用元件</u> <u>背景資訊</u> <u>設定</u> <u>安排會議(可選)</u> <u>驗證</u> 疑難排解

# 簡介

本文檔介紹如何在CMS 3.3上配置Cisco Meeting Server(CMS)Scheduler以及如何安排會議。

# 必要條件

#### 需求

思科建議您瞭解以下主題:

- 通話橋接器
- Web Bridge

### 採用元件

本文中的資訊係根據以下軟體和硬體版本:

• CMS版本3.3

•思科會議管理(CMM)

本文中的資訊是根據特定實驗室環境內的裝置所建立。文中使用到的所有裝置皆從已清除(預設))的組態來啟動。如果您的網路運作中,請確保您瞭解任何指令可能造成的影響。

# 背景資訊

CMS 3.3版引入了在Web應用中安排會議和檢視即將召開的會議的功能。 Web應用使用者可以安排 會議、修改安排的會議並通過電子郵件通知參與者。

注意:在3.4版本中,Scheduler元件作為完全受支援的Meeting Server 1000和虛擬化部署功

能發佈。3.5版引入了對Meeting Server 2000上的Scheduler的支援。Meeting Server 1000、 Meeting Server 2000和Meeting Server on Virtualized部署現在都支援此功能。

**注意**:計畫程式元件刪除臨時空間,這些臨時空間是在您通過內部任務計畫會議時建立的,該 內部任務每24小時在格林威治標準時間1:15運行一次。如果會議在任務運行24小時或更長時 間之前已結束,則會刪除臨時空間。

# 設定

設定Web應用時沒有排程器,如下圖所示。

| Μ                   |                                                                           | Q                                        |
|---------------------|---------------------------------------------------------------------------|------------------------------------------|
| S Saiacano's space  |                                                                           |                                          |
|                     | Sai acano's Home                                                          |                                          |
|                     | Last login 2021-08-21 at 09:36. See details                               |                                          |
| C                   | Join a meeting                                                            |                                          |
|                     | My spaces                                                                 |                                          |
|                     | Saiacano's space<br>saiacano.cs                                           | D: Join                                  |
| 6                   | Cisco Meeting Server web app version master.PR.6617 © 2019-2021 Cisco and | /or its affiliates. All rights reserved. |
| 排程程式是CMS 3.3的<br>示。 | beta元件。新的主機板管理處理器(MMP)命令設定                                                | 為配置計畫程式,如圖所                              |

cms39> help scheduler Configure scheduler

Usage: scheduler scheduler https listen <interface> <port> scheduler https listen none scheduler https certs <key-file> <crt-fullchain-file> scheduler https certs none scheduler c2w certs <key-file> <crt-fullchain-file> scheduler c2w certs none scheduler c2w trust <bundle> scheduler c2w trust none scheduler email server <hostname|address> <port> scheduler email server none scheduler email username <smtp username> scheduler email remove username scheduler email protocol <smtp|smtps> scheduler email auth <enable|disable> scheduler email starttls <enable/disable> scheduler email trust <bundle> scheduler email trust none scheduler timedLogging scheduler timedLogging (webBridge|api|email) <time> scheduler enable scheduler disable scheduler restart scheduler status CMS39>

計畫程式C2W - Web網橋連線說明

啟用排程程式後,它會通過環回介面向呼叫橋發出API請求。因此,需要在同樣託管呼叫網橋的會 議伺服器上部署排程程式。無法將排程程式配置為使用遠端呼叫網橋。

C2W連線建立到每個Web網橋,類似於呼叫網橋建立到每個Web網橋的C2W連線。不需要顯式配置 即可啟用排程程式與呼叫橋之間的連線,因為此連線通過環回介面自動發生。同樣,C2W連線都是 自動的,但必須在排程程式和Web網橋之間配置信任捆綁。

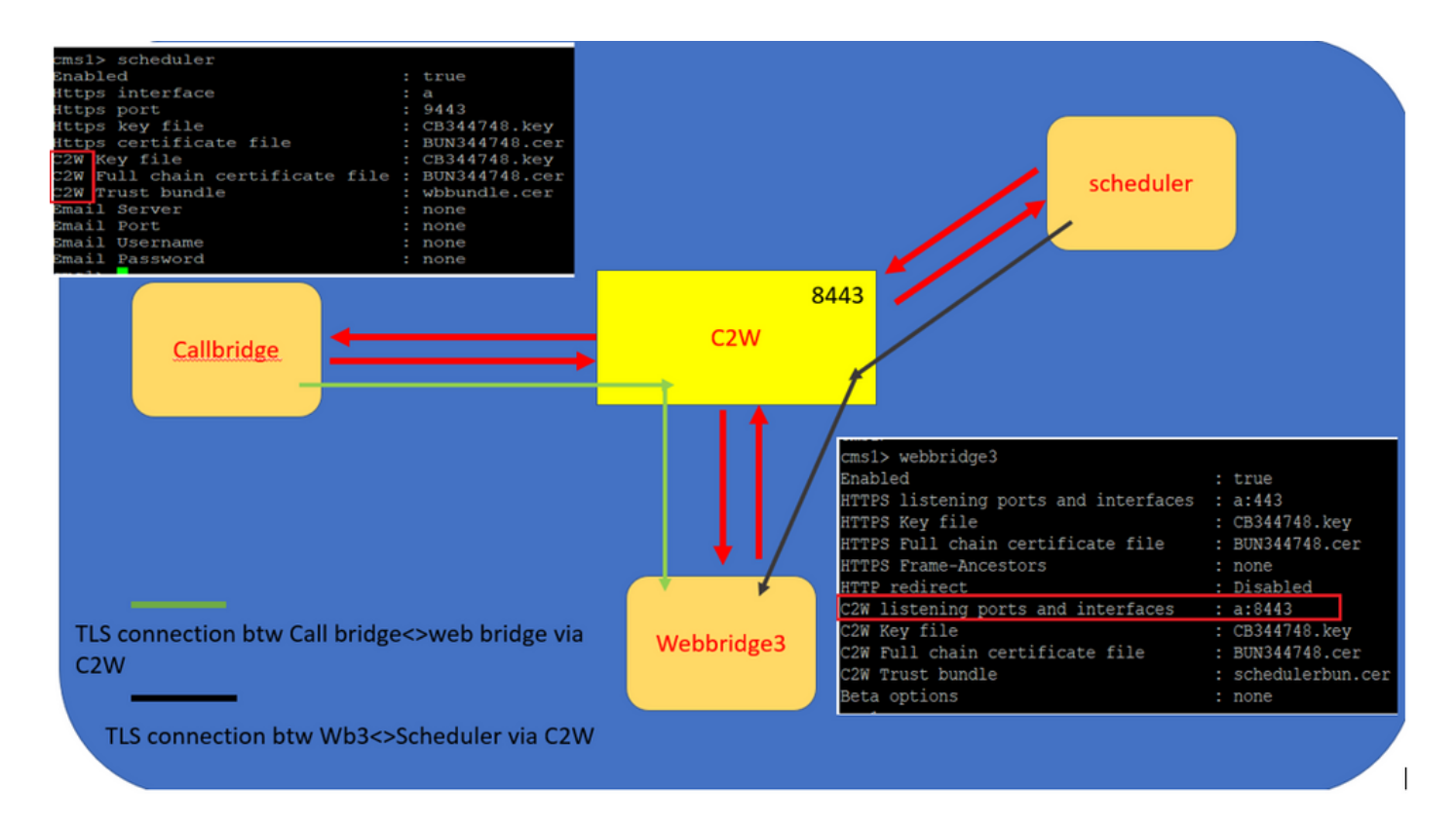

計畫程式連線:

#### 1. 配置C2W信任:

C2W是從排程程式到每個Web網橋的基於TLS的WebSocket連線。在此版本中,每個排程程式都需 要能夠連線到集群中的每個Web網橋。 計畫程式要求配置用於此連線的客戶端證書和金鑰。由於排 程程式需要運行在同時具有並置呼叫網橋的伺服器上,因此可以使用排程程式服務的呼叫網橋證書 和C2W信任證書來簡化部署。這可確保所使用的證書已包含在Web Bridge C2W信任中。

為此,請建立證書並通過安全檔案傳輸協定(SFTP)將其上傳到會議伺服器,或使用公鑰基礎設施 (PKI)MMP命令建立證書。

#### scheduler c2w certs CB344748.key BUN344748.cer

其中BUN344748.cer是完整鏈結憑證。 當您建立與Web Bridge伺服器的安全連線時,計畫程式服 務將提供完整鏈結證書。

計畫程式必須能夠信任其連線的每個Web Bridge。因此,請捆綁所有Web Bridge證書,並讓計畫程 式信任Web Bridge捆綁包。

使用命令配置排程程式: scheduler c2w trust webbridge\_bundle.cer

例如: scheduler c2w trust wbbundle.cer,其中 wbbundle.cer 是所有Web Bridge證書的信任捆綁包。

Web Bridge還必須能夠信任排程程式。因此,捆綁所有計畫程式證書並具有Web Bridge trust Scheduler Bundle:webbridge3 c2w trust 排程程式和呼叫網橋的所有必要證書都可以包含在.

例如, webbridge3 c2w trust schedulerbun.cer ,其中 schedulerbun.cer 是所有排程程式證書和呼叫網橋證書 的捆綁包。

| cms1> webbridge3                     |   |                  |
|--------------------------------------|---|------------------|
| Enabled                              | : | true             |
| HTTPS listening ports and interfaces | : | a:443            |
| HTTPS Key file                       | : | CB344748.key     |
| HTTPS Full chain certificate file    | : | BUN344748.cer    |
| HTTPS Frame-Ancestors                | : | none             |
| HTTP redirect                        | : | Disabled         |
| C2W listening ports and interfaces   | : | a:8443           |
| C2W Key file                         | : | CB344748.key     |
| C2W Full chain certificate file      | : | BUN344748.cer    |
| C2W Trust bundle                     | : | schedulerbun.cer |
| Beta options                         | ÷ | none             |
| cms1>                                |   |                  |

排程程式與所有Web網橋保持全網狀連線。在此方案中,部署具有:

3個呼叫網橋

3個Web網橋

2個排程程式

所有呼叫網橋都與所有Web網橋通訊。排程程式1和2知道Web-bridge 3,因為Web-bridge 3是在啟 用排程程式時對Call Bridge進行的初始API呼叫中呈現給排程程式服務的。

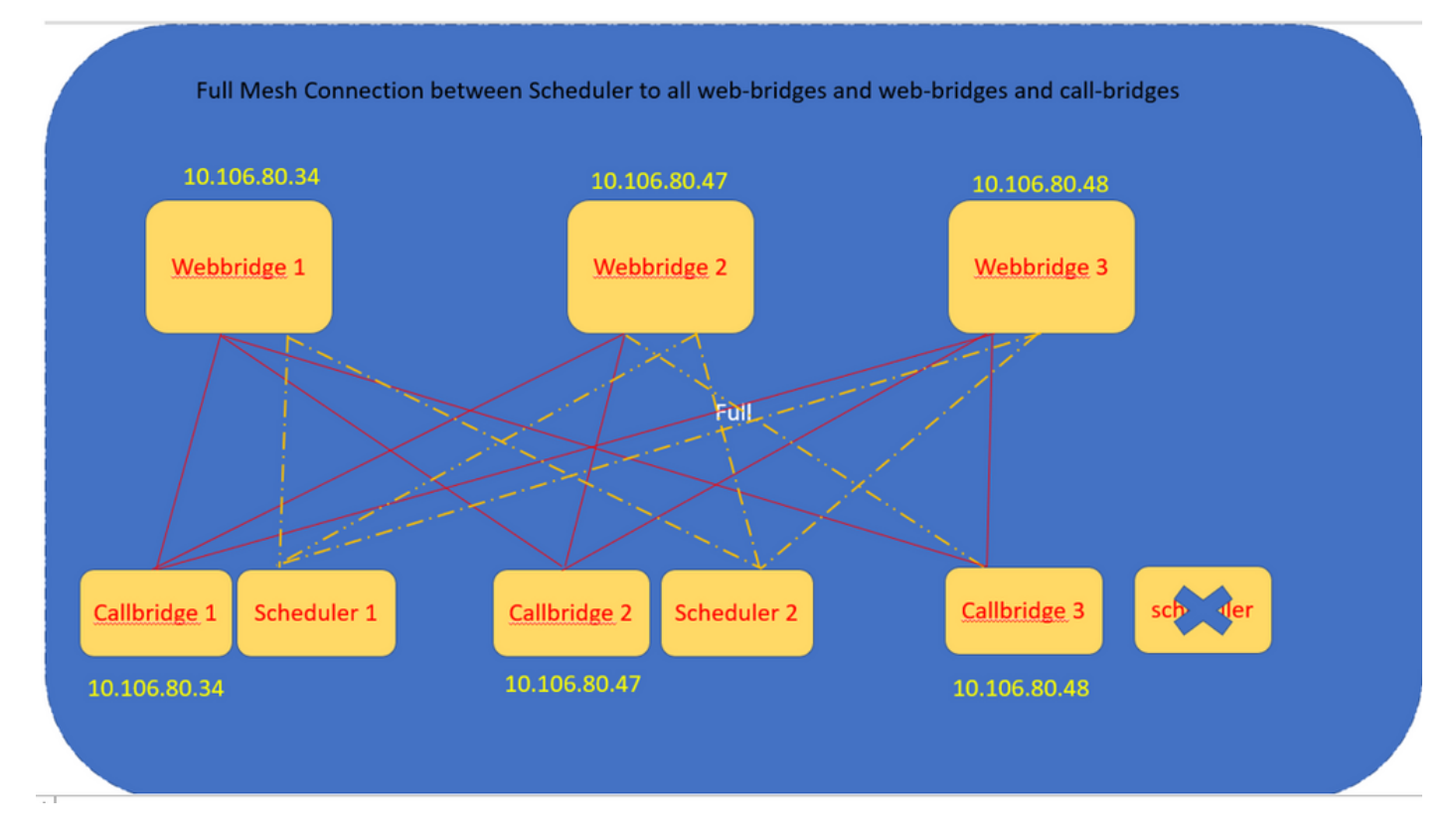

您還可以設定排程器HTTPS介面。 排程程式具有自己的HTTPS介面,如果啟用該介面,則可以使 用排程程式API配置排程程式會議。 以下是要配置的命令: scheduler https listen <interface> <port>

scheduler https certs <key-file> <crt-fullchain-file>

scheduler https listen a 9443

scheduler https certs CB344748.key BUN344748.cer 在CMS 1上配置的計畫程式:

cms1> scheduler https listen a 9443 cms1> scheduler https certs CB344748.key BUN344748.cer cms1> scheduler c2w certs CB344748.key BUN344748.cer cms1> scheduler c2w trust wbbundle.cer cms1> scheduler enable SUCCESS: HTTPS Key and certificate pair match SUCCESS: HTTPS full chain of certificates verifies correctly SUCCESS: C2W Key and certificate pair match SUCCESS: C2W Key and certificate pair match SUCCESS: C2W full chain of certificates verifies correctly SUCCESS: scheduler enabled

在CMS 1上啟用計畫程式:

| cms1> scheduler                 |   |               |
|---------------------------------|---|---------------|
| Enabled                         | : | true          |
| Https interface                 |   | a             |
| Https port                      | : | 9443          |
| Https key file                  | : | CB344748.key  |
| Https certificate file          | : | BUN344748.cer |
| C2W Key file                    | : | CB344748.key  |
| C2W Full chain certificate file | : | BUN344748.cer |
| C2W Trust bundle                | : | wbbundle.cer  |
| Email Server                    | : | none          |
| Email Port                      | : | none          |
| Email Username                  | : | none          |
| Email Password                  | : | none          |
|                                 |   |               |

在CMS 2上啟用計畫程式:

| cms2> scheduler                 |   |               |
|---------------------------------|---|---------------|
| Enabled                         | : | true          |
| Https interface                 | : | a             |
| Https port                      | : | 9443          |
| Https key file                  | : | CB344748.key  |
| Https certificate file          | : | BUN344748.cer |
| C2W Key file                    | : | CB344748.key  |
| C2W Full chain certificate file | : | BUN344748.cer |
| C2W Trust bundle                | : | wbbundle.cer  |
| Email Server                    | : | none          |
| Email Port                      | : | none          |
| Email Username                  | : | none          |
| Email Password                  | : | none          |
| ama 2                           |   |               |

日誌片段顯示:

已配置的Web網橋清單由排程程式使用呼叫網橋API檢索。持久的C2W連線建立到每個Web網橋 ,類似於呼叫網橋也建立到每個Web網橋的C2W連線。

計畫程式服務已啟用:

Aug 21 11:53:22.408 daemon.info cms1 scheduler\_backend[2056]: INFO CmsWebSchedulerApplication - Starting CmsWebSchedulerApplication with PID 1 (/app started by ? in /) 排程程式向Call Bridge進行API查詢,這是排程程式服務通過API呼叫所提取的Web網橋配置呼叫的清單:

Aug 21 11:53:28.999 daemon.info cms1 scheduler\_backend[2056]: INFO C2WSupervisor - getWebBridges - totalCount=3

Aug 21 11:53:28.999 daemon.info cms1 scheduler\_backend[2056]: INFO C2WSupervisor - getWebBridges - added=3

#### C2W嘗試連線到所有Web網橋:

Aug 21 11:53:29.011 daemon.info cms1 scheduler\_backend[2056]: INFO C2WService - Connecting to webBridge=10.106.80.34:8443

Aug 21 11:53:29.015 daemon.info cms1 scheduler\_backend[2056]: INFO C2WService - Connecting to webBridge=10.106.80.47:8443

Aug 21 11:53:29.015 daemon.info cms1 scheduler\_backend[2056]: INFO C2WService - Connecting to webBridge=10.106.80.48:8443

Aug 21 11:53:29.069 daemon.info cms1 scheduler\_backend[2056]: INFO C2WService - Received guid b6859515-3ea3-4bdc-9dce-a8b3033e62d7 from webbridge 10.106.80.34:8443

Aug 21 11:53:29.069 daemon.info cms1 scheduler\_backend[2056]: INFO C2WService - Received guid 09b94d9c-9f70-452e-863b-99f099c774e9 from webbridge 10.106.80.47:8443

Aug 21 11:53:29.070 daemon.info cms1 scheduler\_backend[2056]: INFO C2WService - Received guid 994190fa-1917-4c49-a9e6-3c05f1b8be91 from webbridge 10.106.80.48:8443

#### 排程程式服務通過C2W連線到Web網橋,並提供排程程式TAB:

Aug 21 11:53:31.016 daemon.info cms1 scheduler\_backend[2056]: INFO C2WSupervisor - C2W connection for webbridge 10.106.80.34:8443 UP Aug 21 11:53:31.017 daemon.info cms1 scheduler\_backend[2056]: INFO C2WSupervisor - C2W connection for webbridge 10.106.80.47:8443 UP Aug 21 11:53:31.017 daemon.info cms1 scheduler\_backend[2056]: INFO C2WSupervisor - C2W connection for webbridge 10.106.80.48:8443 UP 排程程式維護與所有Web網橋的全網狀連線。此部署具有:

3個呼叫網橋

#### 3個Web網橋

2個排程程式

所有呼叫網橋都與所有Web網橋通訊。排程程式1和2知道Web Bridge 3,因為Web Bridge 3是在啟 用排程程式時進行初始API呼叫時呈現給排程程式服務的。

Aug 21 11:53:28.999 daemon.info cms1 scheduler\_backend[2056]: INFO C2WSupervisor getWebBridges - totalCount=3
Aug 21 11:53:28.999 daemon.info cms1 scheduler\_backend[2056]: INFO C2WSupervisor getWebBridges - added=3
Aug 21 11:53:29.011 daemon.info cms1 scheduler\_backend[2056]: INFO C2WService - Connecting to
webBridge=10.106.80.34:8443
Aug 21 11:53:29.015 daemon.info cms1 scheduler\_backend[2056]: INFO C2WService - Connecting to
webBridge=10.106.80.47:8443
Aug 21 11:53:29.015 daemon.info cms1 scheduler\_backend[2056]: INFO C2WService - Connecting to
webBridge=10.106.80.47:8443

計畫程式狀態:

cms1> scheduler status Status: enabled Running Database responsive at start HTTPS configured C2W configured Email server not configured cms1>

**註**:您必須登入才能訪問計畫程式功能,並且此功能不可用於訪客/加入使用者登入頁。

### 配置計畫程式後,客戶端Web應用會安排會議頁籤。

| M 💿              |                                                                                                    | 0        |
|------------------|----------------------------------------------------------------------------------------------------|----------|
| Saiacano's space |                                                                                                    |          |
|                  | Sai acano's Home                                                                                                  |          |
|                  | Last login 2021-08-21 at 13:21. See details                                                                       |          |
|                  | Join a meeting Schedule meeting                                                                                   |          |
|                  | My scheduled meetings                                                                                             | See more |
|                  | You have no upcoming scheduled meetings.                                                                          |          |
|                  | My spaces                                                                                                    |          |
|                  | Saiacano's space<br>saiacano.cs                                                                                   | 🕞 Join   |
| ⑦ Help           | Cisco Meeting Server web app version master.PR 6617 © 2019-2021 Cisco and/or its affiliates. All rights reserved. |          |
| - ·              |                                                                                                    | 1        |

# 安排**會議**(可選)

**注意**:這是特定於您的環境的配置。

此外,您可以配置 CoSpaceTemplates將其分配給會議。 CoSpaceTemplates 為組織者和參與者提供會議 訪問方法。

建立CoSpace模板:

Table view XML view

| Object configuration     |                                      |
|--------------------------|--------------------------------------|
| name                     | CoSpaceTemp-Scheduler                |
| callProfile              | 19bb9c44-fb13-4acf-92fd-4bc333f745d8 |
| callLegProfile           | 157b2822-8c03-4684-8675-431823a7dc93 |
| numAccessMethodTemplates | 0                                    |
| description              | CST-External/Internal Access         |

| /api/v1/coSpaceTemplates/19577d25-f7cf-4524-9a26-5fd418dd5f96 |    |                                      |         |                |  |  |  |
|---------------------------------------------------------------|----|--------------------------------------|---------|----------------|--|--|--|
| name                                                          |    | CoSpaceTemp-Scheduler                |         | - present      |  |  |  |
| description                                                   |    | CST-External/Internal Access         |         | - present      |  |  |  |
| callProfile                                                   |    | 19bb9c44-fb13-4acf-92fd-4bc333f745d8 | Choose  | - present      |  |  |  |
| callLegProfile                                                |    | 157b2822-8c03-4684-8675-431823a7dc93 | Choose  | - present      |  |  |  |
| dialInSecurityProfile                                         |    |                                      | Choose  |                |  |  |  |
| defaultAccessMethodTemplate                                   |    |                                      | GUID (n | one available) |  |  |  |
|                                                               | Mo | dify                                 |         |                |  |  |  |

建立Access方法模板,並將其分配給 CoSpaceTemplates:

/api/v1/coSpaceTemplates/19577d25-f7cf-4524-9a26-5fd418dd5f96/accessMethodTemplates
Table view XML view

| Object configuration |                                             |
|----------------------|---------------------------------------------|
| name                 | ExternalAccessMeth                          |
| uriGenerator         | \$.guest                                    |
| callLegProfile       | <u>092771c9-5c3e-43b2-89cb-0dff8294fa1d</u> |
| generateUniqueCallId | true                                        |
|                      |                                             |

| /api/v1/coSpaceTemplates/19577d25-f7cf-4524-9a26-5fd418dd5f96/accessMethodTemplates/72d4029d-c70b-4b9c-a3d5-03f0800cf710 |    |                                      |        |           |  |  |
|----------------------------------------------------------------------------------------------------|----|--------------------------------------|--------|-----------|--|--|
| name                                                                                                    |    | ExternalAccessMeth                   |        | - present |  |  |
| uriGenerator                                                                                                    |    | \$.guest                             |        | - present |  |  |
| callLegProfile                                                                                                    |    | 092771c9-5c3e-43b2-89cb-0dff8294fa1d | Choose | - present |  |  |
| generateUniqueCallId                                                                                                    |    | true v - present                     |        |           |  |  |
| dialInSecurityProfile                                                                                                    |    |                                      | Choose |           |  |  |
| scope                                                                                                    |    | <unset> &gt;</unset>                 |        |           |  |  |
|                                                                                                    | Mo | dify                                 |        |           |  |  |

### 分配其他訪問方法(如果有):

| Object configuration |                                      |
|----------------------|--------------------------------------|
| name                 | InternalAccessMeth                   |
| uriGenerator         | \$.host                              |
| callLegProfile       | 2e287c15-8908-43cd-b725-12c4bb502578 |
|                      |                                      |

| /api/v1/coSpaceTemplates/19577d25-f7cf-4524-9a26-5fd418dd5f96/accessMethodTemplates/382effbb-dcf4-45a7-a50f-c16322819bb10000000000000000000000000000000000 |  |                                             |           |  |  |  |
|----------------------------------------------------------------------------------------------------|--|---------------------------------------------|-----------|--|--|--|
| name                                                                                                    |  | InternalAccessMeth                          | - present |  |  |  |
| uriGenerator                                                                                                    |  | \$.host                                     | - present |  |  |  |
| callLegProfile                                                                                                    |  | 2e287c15-8908-43cd-b725-12c4bb502578 Choose | - present |  |  |  |
| generateUniqueCallId                                                                                                    |  | <unset> v</unset>                           |           |  |  |  |
| dialInSecurityProfile                                                                                                    |  | Choose                                      |           |  |  |  |
| scope                                                                                                    |  | <unset> v</unset>                           |           |  |  |  |

## 您現在可以分配此 CoSpaceTemplates 到LDAP使用者。出於測試目的,將其分配給1個使用者。

| /api/v1/users/5d275edc-ca86-425c-98bb-df1b333c42f9/userCoSpaceTemplate                                 | S                                                                                                    |          |
|----------------------------------------------------------------------------------------------------|----------------------------------------------------------------------------------------------------|----------|
| Related objects: /api/v1/users                                                                         | 🍁 CMS — Mozilla Firefox — 🗆                                                                                                    | ×        |
| /api/v1/users/5d275edc-ca86-425c-98bb-df1b333c42f9                                                     | 🔿 👌 https://10.106.80.34:7445/api_id_selector.html?id=id_coSpaceTemplate&checkbox=include_id_coSpaceT 🏠                                                                                       | =        |
| « start < prev none next > Table view XML view                                                         | coSpaceTemplate object selector                                                                                                    |          |
| object id coSpace<br>no objects of this type are present, or none match any filters that may be in use | Please select the coSpaceTemplate object to use in this configuration operation.                                                                                                    |          |
|                                                                                                    | « start < prev 1 - 1 (of 1) next > Filter Table view XML view                                                                                                    |          |
|                                                                                                    | object id name callProfile callLegProfile d                                                                                                    | dialInSe |
| /api/v1/users/5d2/5edc-ca86-425c-98bb-df1b333c42f9/userc.oSpaceTemplate                                | Select         19577d25-<br>f7cf-4524-9a26-5fd418dd5f96         CoSpaceTemp-<br>Scheduler         195b/2c44-<br>fb13-stacf:<br>syld=tbc331f45d8         157b/2822-8c03-4684-8675-431823a7dc93 |          |
| Create                                                                                                 |                                                                                                    |          |
|                                                                                                    |                                                                                                    |          |

模板分配給LDAP使用者後。登入Web應用以安排會議。

| G Home          | $\oplus$                             | EN (US)       | 0 |
|-----------------|--------------------------------------|---------------|---|
|                 | M                                    |               |   |
| Cisco           | Meeting Serv                         | er            |   |
|                 | web app                              |               |   |
| Sign            | in to web app                        | )             |   |
| saiacano@s      | s.com                                |               |   |
| •••••           | •                                    |               |   |
|                 | Sign in                              |               |   |
| © 2019-2021 Cis | co and/or its affiliate<br>reserved. | s. All rights |   |
|                 | <br>cisco                            |               |   |
|                 |                                      |               |   |

## 使用者登入後,按一下 Schedule meeting 以便安排會議。

| Saiacano's space |                                                   |                   |                                                                 |
|------------------|---------------------------------------------------|-------------------|-----------------------------------------------------------------|
| Test-XRP         | Sai acano's Home                                  |                   |                                                                 |
|                  | Join a meeting Schedule meeting                   |                   |                                                                 |
|                  | My scheduled meetings                             |                   | See more                                                        |
|                  | Today, Aug 21, 2021                               |                   |                                                                 |
|                  | 8:00 PM - 9:00 PM Test-XRP Now<br>Space: Test-XRP | Organized by: You | □ Join                                                          |
|                  | My spaces                                         |                   | Meeting created<br>This meeting has been created<br>excessfully |
|                  | Saiacano's space                                  |                   | Join )                                                          |

為新安排的會議指定名稱,然後選擇 CoSpace 或者建立一個新檔案。

| S Saiacano's space | Schedule a meeting                                         |   |                                     |  |
|--------------------|------------------------------------------------------------|---|-------------------------------------|--|
|                    | Step 1 of 3<br>General<br>Name                             |   |                                     |  |
|                    | Space                                                      | ~ | Template<br>Select a snace template |  |
|                    | Create a space for this meeting                            |   | Select a space template             |  |
|                    | Use an existing space for this meeting<br>Saiacano's space |   |                                     |  |
|                    |                                                            |   |                                     |  |
|                    |                                                            |   |                                     |  |
| ⑦ Help             | Cancel                                                     |   |                                     |  |

### 選擇 CoSpace 您先前建立的模板:

| M 🕣                |                                            |   |                                                             | 0         |
|--------------------|--------------------------------------------|---|-------------------------------------------------------------|-----------|
| S Saiacano's space | Schedule a meeting                         |   |                                                             |           |
|                    | Step 1 of 3<br>General<br>Name<br>Test-XRP |   |                                                             |           |
|                    | Space<br>Create a space for this meeting   | ~ | Template CoSpaceTemp-Scheduler CST-External/Internal Access |           |
|                    |                                            |   |                                                             |           |
| ⑦ Help             | Cancel                                     |   | Next                                                        | $\rangle$ |

# 按一下 Next 並設定會議日程(時間/日期/重複或臨時),如下圖所示。

| Saiacano's space | Schedule a  | meeting |       |         |                   |   |
|------------------|-------------|---------|-------|---------|-------------------|---|
|                  | Step 2 of 3 |         |       |         |                   |   |
|                  | Time        |         |       |         |                   |   |
|                  | Date        |         |       |         | Repeat            |   |
|                  | Sat, Aug 21 | , 2021  |       |         | No repeat         | ~ |
|                  | From        |         | То    |         | Yearly<br>Monthly |   |
|                  | 20:00       | 0       | 21:00 | • • • • | Weekly            |   |
|                  |             |         |       |         | Daily             |   |
|                  | Duration    |         |       |         | No repeat         |   |
|                  |             |         |       |         |                   |   |

### 在下一頁上新增參與者。您可以在此處定義哪個參與者具有何種訪問方法。

| M 🕘              |                            |   |                                                                    | 0 |
|------------------|----------------------------|---|--------------------------------------------------------------------|---|
| Saiacano's space | Schedule a meeting         |   |                                                                    |   |
|                  | Step 3 of 3<br>Attendees   |   |                                                                    |   |
|                  | Organizer                  |   | Role                                                               |   |
|                  | You                        |   | ExternalAccess ~                                                   |   |
|                  | Attendee<br>⊕ ivrman@s.com | ٢ | ExternalAccessMeth<br>InternalAccessMeth<br>ExternalAccessMe > Add | 1 |
|                  |                            |   |                                                                    |   |

安排會議並按一下 Create 以便在Web應用中填充。

| M                  |                                              |   |                  | 0      |
|--------------------|----------------------------------------------|---|------------------|--------|
| s Saiacano's space | Schedule a meeting                           |   |                  |        |
|                    | Step 3 of 3<br>Attendees<br>Organizer<br>You |   | Role             |        |
|                    | Attendee                                     |   | Role             |        |
|                    | ivrman (ivrman@s.com)                        | 8 | ExternalAccess ~ | Ô      |
|                    |                                              |   |                  | 오      |
| ⊘ Help             | Cancel                                       |   | < Back           | Create |

然後,您可以按一下 Join a meeting 或 Schedule meeting發起會議,如圖所示。

| s Saiacano's space |                                                   |                   |                                                    |
|--------------------|---------------------------------------------------|-------------------|----------------------------------------------------|
| T Test-XRP         | Sai acano's Home                                  |                   |                                                    |
| -                  | Last login 2021-08-21 at 13:21. See details       |                   |                                                    |
|                    | Join a meeting Schedule meeting                   |                   |                                                    |
|                    | My scheduled meetings                             |                   | See more                                           |
|                    | Today, Aug 21, 2021                               |                   |                                                    |
|                    | 8:00 PM - 9:00 PM Test-XRP Now<br>Space: Test-XRP | Organized by: You | D: Join                                            |
|                    | My spaces                                         |                   | Meeting created<br>This meeting has been created X |
|                    | Saiacano's space                                  |                   | successfully                                       |
|                    |                                                   |                   | Participants (2) ×                                 |
|                    |                                                   |                   | ∧ In meeting (2)                                   |
|                    |                                                   |                   | SA Sai acano 🛞 🕅<br>You                            |
|                    |                                                   |                   | G Gogi<br>gog@s.com                                |
|                    |                                                   |                   |                                                    |
|                    |                                                   |                   |                                                    |
|                    | rø1                                               |                   |                                                    |
|                    |                                                   |                   |                                                    |

定時呼叫連線到CMS群集:

থ থ

Speaking You

## ululu cisco

Status 🔻 Configuration 🔻

on 🔻 👘 Logs 🔻

# Active Calls

| Filter | ır 🔤                                                      | Set Show only calls with alarms Set                        |  |
|--------|-----------------------------------------------------------|------------------------------------------------------------|--|
|        |                                                           |                                                            |  |
|        | Conference: Test-XRP                                      | 2 active calls; 1 local participant; 1 remote participant) |  |
|        | distributed call to "CB1"                                 | [less] (call 7, outgoing, encrypted - AES-128)             |  |
|        | call duration 1 mi                                        | nute, 27 seconds                                           |  |
|        | incoming media OPU                                        | 5, H.264, 1280 x 720 9.9fps, 8.01 Kb/s                     |  |
|        | outgoing media OPUS, H.264, 1168 x 658 10.4fps, 7.41 Kb/s |                                                            |  |
|        | remote address 06b1                                       | 03190000002@10.106.80.34                                   |  |
|        | SIP call ID 1634                                          | 36f9-62d2-4ce2-8e52-0e4ffaf1c812                           |  |
|        | web app Gogi [less]                                       | (call 8, incoming, encrypted - AES-128)                    |  |
|        | call duration 1 mi                                        | nute, 27 seconds                                           |  |
|        | incoming media OPU                                        | 5, H.264, 1280 x 720 10.0fps, 3.84 Kb/s                    |  |
|        | outgoing media OPU                                        | 5, H.264, 864 x 486 9.9fps, 156 Kb/s                       |  |
|        | remote address gogi                                       | @s.com                                                     |  |

# 驗證

目前沒有適用於此組態的驗證程序。

# 疑難排解

目前尚無適用於此組態的具體疑難排解資訊。

#### 關於此翻譯

思科已使用電腦和人工技術翻譯本文件,讓全世界的使用者能夠以自己的語言理解支援內容。請注 意,即使是最佳機器翻譯,也不如專業譯者翻譯的內容準確。Cisco Systems, Inc. 對這些翻譯的準 確度概不負責,並建議一律查看原始英文文件(提供連結)。